## How to Run an Unallocated Payment Report

Last modified on 11/11/2024 3:06 pm EST

In DrChrono, patients can have an unallocated payment amount on their account. These are payments posted to their account but not attached to a specific appointment. These payments would be prepayments for service and could be utilized for any appointment; past, present, or future.

Here is how you can run a report to see all patients with unallocated payments.

- 1. Navigate to Billing > Patient Payments
- 2. Select the Balance tab

| Patient Payments Payments                             | 3 Line Items Logs Statements Balance       |  |
|-------------------------------------------------------|--------------------------------------------|--|
| Show zero unallocated payment                         | Unallocated payment between from and to    |  |
| Show zero appointment balance                         | Appointment balance between from and to    |  |
| Show zero patient responsibility                      | Patient responsibility between from and to |  |
| Provider: All  Find misbalanced line items (internal) |                                            |  |

3. Enter the dollar range that you would like to see. If you would like to see all unallocated payments, you can enter 1 in the **from** box and leave the **to** box empty. Once you have selected your dollar range, press **Update**.

| Patient Payments Payment         | nts Line Items Logs Statements Balance     |          |
|----------------------------------|--------------------------------------------|----------|
| Show zero unallocated payment    | Unallocated payment between from and to    |          |
| Show zero appointment balance    | Appointment balance between from and to    |          |
| Show zero patient responsibility | Patient responsibility between from and to |          |
| Provider: All - Find misbalance  | ed line items (internal)                   | C Update |

4. If you would like to export the report, press the **Export to File** button. When the report has been generated, it will appear in the message center (envelope icon at the top right of the page).

5. Press **Generated Sheet: Patient Payments** under Incoming Messages. There you will have the option to save to the patient's chart or download the document.